# MANUAL GUIDE

# PANDUAN UNGGAH MANDIRI REPOSITORY

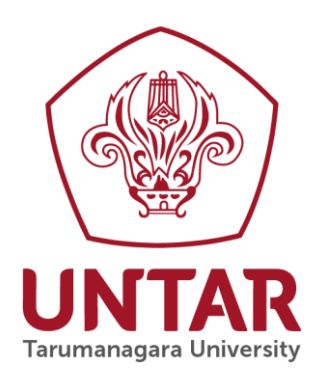

PUSAT KOMPUTER UNIVERSITAS TARUMANAGARA

Panduan ini dibuat sebagai petunjuk bagi civitas akademika Universitas Tarumanagara khususnya dalam hal pengelolaan karya ilmiah dalam bentuk koleksi digital yang dikemas dalam sebuah website repository.untar.ac.id.

Dalam proses unggah mandiri ini ada beberapa tahap yang harus dilalui, tahap-tahao tersebut sebagai berikut :

#### 1. Tahap Persiapan

Pada tahap ini ada beberapa persiapan yang harus dilakukan oleh user ketika akan mengunggah karya ilmiahnya ke sistem repository UNTAR. Persiapan-persiapan tersebut antara lain :

- a. Pastikan komputer/laptop yang akan dipakai telah terkoneksi ke internet dengan cukup baik dan terdapat aplikasi browser (Mozilla Firefox, Google Chrome, dan sebagainya).
- b. Anda telah memiliki akun berupa username dan password untuk masuk ke sistem repository UNTAR
- c. Pastikan pula bahwa file-file yang diunggah telah sesuai ketentuan file yang seharusnya
- d. Buka alamat URL repository UNTAR : http://repository.untar.ac.id
- e. Maka akan tampil halaman utama repository UNTAR seperti berikut

| ← → C 🗋 repository.untar.ac.id                                                   |                                                                                                    | ☆ 📀 🦃   |
|----------------------------------------------------------------------------------|----------------------------------------------------------------------------------------------------|---------|
| INTAR<br>Repository                                                              |                                                                                                    |         |
| Home About Browse                                                                |                                                                                                    |         |
| Login Create Account                                                             |                                                                                                    | Search  |
|                                                                                  | Welcome to Repository UNTAR                                                                                         |         |
|                                                                                  | Latest Additions                                                                                                    |         |
|                                                                                  | View items added to the repository in the past week.                                                                |         |
|                                                                                  | Search Repository                                                                                                   |         |
|                                                                                  | Search the repository using a full range of fields. Use the search field at the top of the page for a quick search. |         |
|                                                                                  | Browse Repository                                                                                                   |         |
|                                                                                  | Browse the items in the repository by subject.                                                                      |         |
|                                                                                  | About this Repository                                                                                               |         |
|                                                                                  | More information about this site.                                                                                   |         |
|                                                                                  | Repository Policies                                                                                                 |         |
|                                                                                  | Policy for use of material in this repository.                                                                      |         |
|                                                                                  | Repository UNTAR supports OAI 2.0 with a base URL of http://repository.untar.ac.id/cgi/oai2                         |         |
| Repository UNTAR is powered by EPrints 3 which is developed by the School of Els | ectionics and Computer Science at the University of Southampton. More information and software credits.             | මprints |

#### 2. Tahap Pengunggahan File

Setelah tampil halaman utama repository UNTAR, kemudian tahap selanjutnya adalah pengunggahan file-file ke dalam sistem repository, berikut langkah-langkah pada tahap ini :

a. klik Login pada bagian baris menu, sehingga muncul tampilan berikut ini

| Home About                     | Browse                                                                                                    |         |
|--------------------------------|----------------------------------------------------------------------------------------------------|---------|
| Login Create Account           |                                                                                                    | Search  |
|                                | Login                                                                                                    |         |
|                                | Please enter your usemame and password. If you have forgotten your password, you may tessel it.                                                          |         |
|                                | Usemame:                                                                                                    |         |
|                                | Password: Login                                                                                                    |         |
|                                | Note: you must have cookies enabled.                                                                                                    |         |
| Repository UNTAR is powered by | EPrints 2 which is developed by the School of Electronics and Computer Science at the University of Southamption. More information and software oregits. | eprints |

- b. Masukkan username dan password Anda, kemudian Klik LOGIN
- c. Setelah berhasil masuk, kemudian pilih New Item pada bagian Manage Deposits untuk meneruskan proses pengunggahan file, seperti terlihat pada gambar berikut :

| INTAR<br>Repository                                                                                        |                                                                               |         |
|----------------------------------------------------------------------------------------------------|-------------------------------------------------------------------------------|---------|
| Home About Browse                                                                                          |                                                                               |         |
| Manage deposits   Logged in as User Maste usm Untar   Profile   Saved searches   Log                       | tuo                                                                           | Search  |
| Klik New Item                                                                                              | Manage deposits New Item Import from Atom XML Import                          |         |
| Repository UNTAR is powered by EPrints 3 which is developed by the School of Electronics and Computer Scie | ance at the University of Southampton. More information and software credits. | eprints |

d. Langkah selanjutnya adalah memilih tipe tulisan yang akan diunggah, pilih salah satu kemudian klik Next

|                  | Sitory                                                       |                                                                                                    |           |        |
|------------------|--------------------------------------------------------------|----------------------------------------------------------------------------------------------------|-----------|--------|
| Home Ab          | bout Browse                                                  |                                                                                                    |           |        |
| Logged in as Use | er Maste usm Untar   <u>Manage deposits</u>   <u>Profile</u> | Saved searches   Logout                                                                                                    |           | Search |
|                  |                                                              | Edit item: Article #14<br>Type → Upload → Details → Subjects → Deposit                                                                                                    |           |        |
|                  |                                                              | Save and Return Cancel Next >                                                                                                    |           |        |
|                  |                                                              | C Item Type                                                                                                    |           |        |
|                  | Pilih salah satu                                             | Article     Article     A | Klik Next |        |
|                  |                                                              | Conference or Workshop Item     Apager poter, spech, fecure or presentation given at a conference, workshop or other event. If the conference item has     been published in a journal or book then please use "Book Section" or "Article" instead.     Book     A book or a conference volume.     Thesis     A hasis or dissertation.     Patent     Apagel patent. Do <i>not</i> include as yet unpublished patent applications.                                                                                                    |           |        |

e. Selanjutnya adalah mengunggah file tulisan

| Edit item: Thesis #14<br>Type → Uplasd → Details → Subjects → Deposit                                                                                                    |
|----------------------------------------------------------------------------------------------------|
| < Previous Save and Return Crancel Next >                                                                                                    |
| Add a new document                                                                                                    |
| To upload a document to this repository, click the Browse button below to select the file and the Upload button to upload it to the<br>archive. You may then add additional files to the document (such as images for HTML files) or upload more files to create additional<br>documents. |
| You may wish to use the <u>SHERPA RoMEO</u> tool to verify publisher policies before depositing.                                                                                                    |
| File From URL                                                                                                    |
| Choose File No file chosen                                                                                                    |
| < Previous Save and Return Cancel Next >                                                                                                    |
| Repository UNTAR is powered by <u>EPhnin 2</u> which is developed by the <u>School of Electronics and Computer Science</u> at the University of Southempton. <u>More information and schemer credits</u> .                                                                                |

f. Klik Browse untuk mencari file yang akan diunggah, kemudian pilih file Naskah publikasi untuk diunggah ke sistem repository UNTAR

|                         | Open                           |                  |                   | ×       | Edit item: Thesis #14                                                                                                    |             |          |
|-------------------------|--------------------------------|------------------|-------------------|---------|----------------------------------------------------------------------------------------------------|-------------|----------|
| This PC →               | DATA (D:) > Untar > Repository | v C              | Search Repository | Q,      |                                                                                                    |             |          |
| lder                    |                                |                  | 8==               | - 🔟 🔞   | vious Save and Return Cancel Next >                                                                                                    |             |          |
| <ul> <li>Nam</li> </ul> | e                              | Date modified    | Туре              | Size ^  |                                                                                                    |             |          |
| THA                     | ABSTRAK                        | 23/05/2016 10:38 | Adobe Acrobat D   | 3 KB    | ry, click the Browse button below to select the file and the Upload button to upload it to the<br>files to the document (such as images for HTML files) or upload more files to create additional |             | -        |
| 10                      | BAB 1                          | 23/05/2016 10:38 | Adobe Acrobat D   | 3 KB    | ,                                                                                                    |             |          |
| <b>1</b> 2 B            | 3AB 2                          | 23/05/2016 10:38 | Adobe Acrobat D   | 3 KB    | MEO tool to verify publisher policies before depositing.                                                                                                    | Klik Browse |          |
| 728                     | SAB 3                          | 23/05/2016 10:39 | Adobe Acrobat D   | 3 KB    | From UD                                                                                                    | Kink Browse |          |
| 72 8                    | 3AB 4                          | 23/05/2016 10:39 | Adobe Acrobat D   | 3 KB    |                                                                                                    |             | 1        |
| 120                     | SAB 5                          | 23/05/2016 10:39 | Adobe Acrobat D   | 3 KB    | Choose File We file Chosen                                                                                                    |             |          |
| 120                     | COVER                          | 23/05/2016 10:39 | Adobe Acrobat D   | 3 KB    |                                                                                                    |             |          |
| 1 🔁 🖬                   | DAFTAR ISI                     | 23/05/2016 10:39 | Adobe Acrobat D   | 3 KB    |                                                                                                    |             |          |
| 740                     | DAFTAR PUSTAKA                 | 23/05/2016 10:39 | Adobe Acrobat D   | 3 KB    | wigues Save and Return Cancel Next >                                                                                                    |             |          |
| 🔁 K                     | ATA PENGANTAR                  | 23/05/2016 10:39 | Adobe Acrobat D   | 3 KB    |                                                                                                    |             |          |
| 💼 A                     | ABSTRAK                        | 23/05/2016 10:36 | Microsoft Word D  | 12 KB   |                                                                                                    |             |          |
| 🖬 🗄 B                   | 3AB 1                          | 23/05/2016 10:36 | Microsoft Word D  | 12 KB 🗸 | Southampton. More information and software credits.                                                                                                    |             | Pinrints |
| ~ <                     |                                |                  |                   | >       |                                                                                                    |             | Сринсэ   |
| e name:                 |                                | ~                | All Files         | ~       |                                                                                                    |             |          |
|                         |                                |                  | Open              | Cancel  |                                                                                                    |             |          |

g. Langkah selanjutnya adalah memilih tanda + pada show options dibagian tiap masing-masing file yang diunggah untuk mengisi deskripsi mengenai file tersebut

| Edit item: Thesis #14       Type → Upload → Details → Subjects → Deposit       < Previous       Save and Return       Cancel                                                                                                    |              |
|----------------------------------------------------------------------------------------------------|--------------|
| Add a new document                                                                                                    |              |
| To upload a document to this repository, click the Browse button below to select the file and the Upload button to upload it to the<br>archive. You may then add additional files to the document (such as images for HTML files) or upload more files to create additional<br>documents.<br>You may wish to use the <u>SHERPA RoMEO</u> tool to verify publisher policies before depositing. | Klik tanda + |
| File From URL                                                                                                    |              |
| Choose File No file chosen                                                                                                    |              |
| Text<br>COVERpart<br>248                                                                                                    |              |
| < Previous Save and Return Cancel Next >                                                                                                    |              |
| postory UNTAR is powered by <u>EPrints 3</u> which is developed by the <u>School of Electronics and Computer Science</u> at the University of Southampton. <u>More information and software oredits</u>                                                                                                    | eipr         |

h. Kemudian isi deskripsi file,

| cuments.                 | ERPA RoMEO tool to verify pub | lisher policies before deposit | ing      | reate additional |            |
|--------------------------|-------------------------------|--------------------------------|----------|------------------|------------|
|                          | File<br>Choose File           | No file chosen                 | From URL |                  |            |
| Text<br>COVER.pdf<br>2kB |                               |                                | 1 💈 📚    | Hide options     | Klik untuk |
| Content:                 | UNSPECIFIED •                 |                                |          |                  | simpan     |
| 😳 Туре:                  | Text •                        |                                |          | 2                |            |
| Description:             |                               |                                |          |                  |            |
| 😳 Visible to:            | Anyone 🔻                      |                                |          | 8                |            |
| License:                 | UNSPECIFIED                   |                                | •        | 2                |            |
| Embargo expiry date:     | Year: Month: U                | nspecified   Day: ?            |          |                  |            |
| 🗘 Language:              | English •                     | date Metadata                  |          |                  |            |

- Content : Jenis Konten yang diunggah
- Type : tipe file yang diunggah
- Description : Nama file atau keterangan
- Visible to : Hak untuk mengakses file
- License : lisensi file
- Embargo expire date : tanggal untuk batas embargo
- Languange : bahasa yang digunakan

Jika sudah selesai melengkapi, klik Update metadata

- i. Selanjutnya adalah mengunggah file yang lainnya, ikuti langkah-langkah dari poin f sampai h
- j. Klik Next untuk melanjutkan ke proses berikutnya

#### 3. Tahap Pengisian Identitas Karya Ilmiah

Pada tahap ini ada beberapa identitas yang harus di isi oleh user yaitu :

- a. Titel : Judul Karya Ilmiah
- b. Abstract : Abstraksi
- c. Type : Tipe karya ilmiah
- d. Creator : Pengarang (penulis)
- e. Corporate Creator : Korporasi atau perusahaan yang mengarang
- f. Contibutor : Pihak-pihak yang terlibat

- g. Divisions : Divisi
- h. Status : status publikasi
- i. Date : tanggal dan tahun dibuat
- j. Date type : tipe tanggal
- k. Official URL : URL
- I. Institution : Institusi pengarang
- m. Department : bagian atau departemen dalam institusi
- n. Number of Pages : Jumlah halaman
- o. Contact Email Address : Alamat email
- p. References : Daftar Pustaka
- q. Keywords : Kata kunci

Lebih detail cara pengisian identitas karya ilmiah ini dapat dilihat pada tampilan-tampilan berikut ini :

a. Pengisian judul, abstrak, tipe karya ilmiah dan pengarang

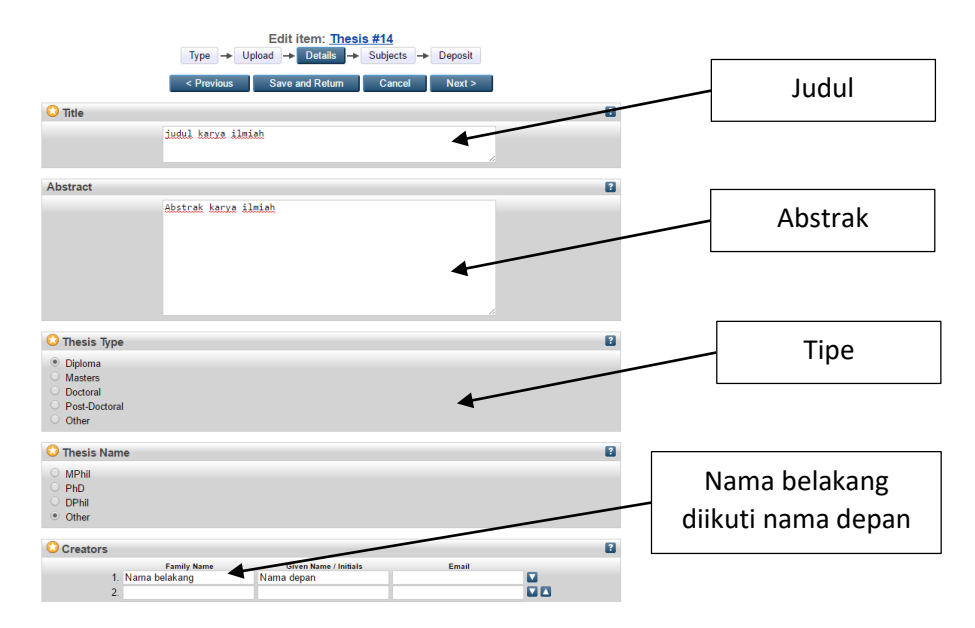

Keterangan:

- Title (Judul Karya Ilmiah) dalam Huruf Kecil Contoh : Penerapan Pembelajaran Problem Based Learning Untuk Meningkatkan Motivasi dan Hasil Belajar Matematika (PTK Pada Siswa Kelas VII Semester Genap SMP Negeri I Surakarta Tahun 2014/2015).
- Abstract: Abstrak Skripsi/Tesis/Tugas Akhir
- Thesis Type : Tipe Karya Ilmiah (Skripsi/Tugas Akhir/Tesis)
- Creators : nama penulis dimulai dengan nama belakang (family name) kemudian nama depan (given name/initials)
- b. Pengisian Division, Status, Date, Date type, Institusi, departemen, dan Jumlah Halaman

| Divisions                                                                                                    |                                                                                                    | ? |                    |
|----------------------------------------------------------------------------------------------------|----------------------------------------------------------------------------------------------------|---|--------------------|
| Faculty of Communicati<br>Faculty of Economics<br>Faculty of Economics: S<br>Faculty of Economics: S<br>Faculty of Engineering      | chool of Accounting<br>chool of Management                                                                               |   | - Divisi (Jurusan) |
| Faculty of Engineering:<br>Faculty of Engineering:<br>Faculty of Engineering:<br>Faculty of Engineering:<br>Faculty of Engineering: | School of Architectures<br>School of Chill Engineering<br>School of Michael Engineering<br>School of Michael Engineering |   |                    |
| O Publication Details                                                                                                    | 5                                                                                                    |   |                    |
| O Status:                                                                                                    | C Published<br>C In Press<br>Submitted<br>♥ Unpublished                                                                  |   |                    |
| 😳 Date:                                                                                                    | Year: Month: Unspecified  Day: ?                                                                                         |   |                    |
| 🔾 Date Type:                                                                                                    | Publication     Submission     Completion                                                                                |   |                    |
| Official URL:                                                                                                    |                                                                                                    |   |                    |
| 😳 Institution:                                                                                                    |                                                                                                    |   |                    |
| 😳 Department:                                                                                                    |                                                                                                    | 2 |                    |
| Number of Pages:                                                                                                    |                                                                                                    |   |                    |
| Related URLs:                                                                                                    | URL URL Type UNSPECIFIED  More input rows                                                                                |   |                    |

Keterangan :

- Divisions: Sesuai dengan jurusan masing-masing
- Status : Published
- Date : Tahun dari Karya Ilmiah (Skripsi/Tesis/Tugas Akhir) \*bulan dan tanggal/month and day tidak perlu diisi
- Date type: submission
- Institution : Institusi di terbitkan
- Department : Fakultas sesuai dengan karya ilmiah
- Number of pages : isi dengan jumlah halaman
- c. Pengisian Daftar Pustaka, Kata Kunci

| References             |            |                 |        |        | ? |
|------------------------|------------|-----------------|--------|--------|---|
|                        |            |                 |        | ĥ      |   |
| Uncontrolled Keywords  | 5          |                 |        |        | ? |
|                        |            |                 |        |        |   |
| Additional Information |            |                 |        |        |   |
| Comments and Sugges    | stions     |                 |        |        |   |
|                        | < Previous | Save and Return | Cancel | Next > |   |

Keterangan :

- References : isi dengan daftar pustaka
- Uncontrolled Keyword : isi dengan kata kunci karya ilmiah
- d. Klik Next untuk melanjutkan proses

## 4. Tahap Pemilihan Subjek karya ilmiah

a. Pada bagian subjek pilih subjek yang di inginkan sesuai karya imliah yang di unggah

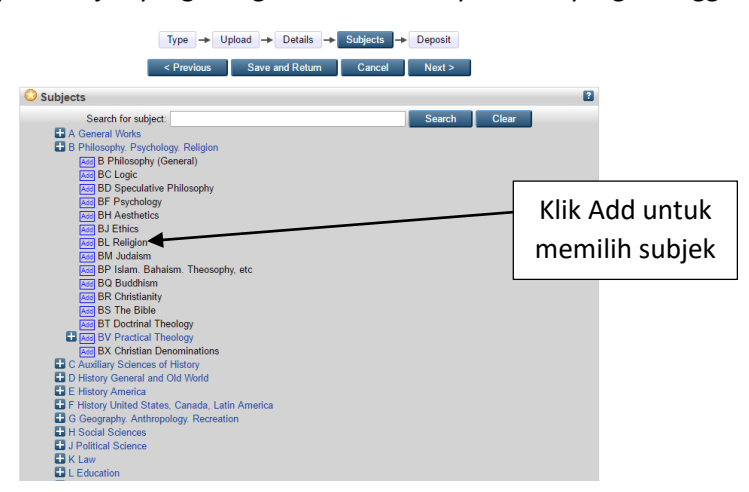

Keterangan :

- Anda dapat memilih lebih dari satu subjek
- b. Anda dapat menghapus atau mengganti subjek dengan klik remover pada subjek yang telah dipilih di bagian atas

| Edit item: judul karya ilmiah       Type → Upload → Details → Subjects → Deposit       < Previous     Save and Return       Cancel     Next >                                   |                            |
|----------------------------------------------------------------------------------------------------|----------------------------|
| Subjects                                                                                                    | Klik Remove<br>untuk hapus |
| Search for subject Clear  A General Works B Philosophy (Periodogy, Religion C B Philosophy (General) Sear B Philosophy (General) Sear B C Logic Last B D Speculative Philosophy |                            |

c. Klik Next untuk melanjutkan proses

## 5. Tahap Deposit

- a. Pastikan semua data telah sesuai dan di isi dengan benar setiap langkah-langkahnya
- b. Pada bagian deposit, klik Deposit Item Now untuk memasukkan data ke sistem repository

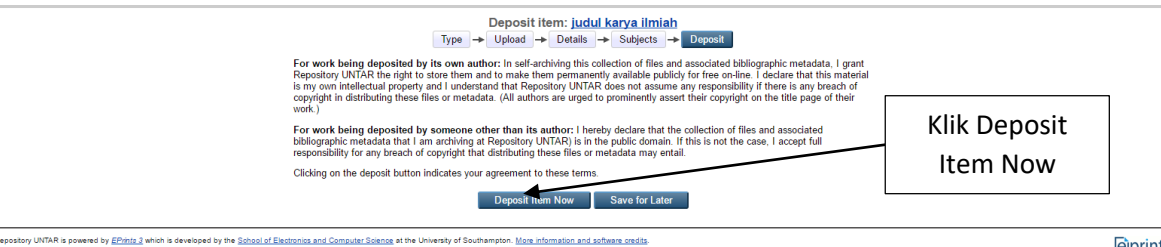

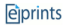

6. Hasil

a. Hasil dari pengunggahan file karya ilmiah di dalam sistem repository adalah sebagai berikut

| View Item: judul karya ilmiah                                                                                                    |
|----------------------------------------------------------------------------------------------------|
| V Rem has been deposited.                                                                                                    |
| Your item will not appear on the public website until it has been checked by an editor.                                                                                                    |
| This item is in review. It will not annear in the repository until it has been checked by an editor                                                                                                    |
| Devices Participation of the second state of the second state of t |
| Preview Details Actions history                                                                                                    |
| Nama belakang. Nama depan (2015) <i>judul karja ilmiah.</i> Diploma thesis, Universitas Tarumanagara.                                                                                                    |
| Abstract                                                                                                    |
| Abstract                                                                                                    |
| Abstrak karya ilmiah                                                                                                    |
| Item Type: Thesis (Diploma)                                                                                                    |
| Uncontrolled Keywords: teknologi, indonesia                                                                                                    |
| Subjects: B Philosophy. Psychology. Religion > BL Religion<br>B Philosophy. Psychology. Religion > BR Christianity                                                                                                    |
| Divisions: Faculty of Communications                                                                                                    |
| Depositing User: User Maste usm Untar                                                                                                    |
| Last Modified: 25 May 2016 02:36                                                                                                    |
| URI: http://repository.untar.ac.id/id/eprint/14                                                                                                    |
|                                                                                                    |
|                                                                                                    |
| story UNTAR is powered by EPInits 3 which is developed by the School of Electronics and Computer Science at the University of Southampton. More information and software credits.                                                                                                    |

Jika ingin mempublikasikan karya ilmiah agar dapat di lihat oleh pengunjung repository, klik View Item. Maka akan tampil halaman preview karya ilmiah seperti berikut

| INTAR<br>Repository                                                                                 |                                                                                                    |         |
|----------------------------------------------------------------------------------------------------|----------------------------------------------------------------------------------------------------|---------|
| Home About Browse                                                                                   |                                                                                                    |         |
| Logged in as Editor Mas edm Untar   Manage deposits   Manage reco                                   | ards   Profile   Saved searches   Review   Admin   Logout                                                                                                    | Search  |
|                                                                                                    | Development       Percever       Percever |         |
| Repository UNTAR is powered by <u>EPrints 3</u> which is developed by the <u>School of Electron</u> | tics and Computer Science at the University of Southampton. More information and aptivate credits.                                                                                                    | eprints |

Ket :

Preview : melihat secara ringkas karya ilmiah yang diupload oleh user Detail : melihat lebih detail mengenai tipe hingga subjek karya ilmiah Action : berkaitan dengan template, dan edit item

Pada bagian atas terdapat 3 tombol utama :

 View Item: judul

 This item is in review. It will not appear in the repository until it has been checked by an editor.

 Move to Repository
 Remove item (with notification)

 Return item (with notification)

Move to Repository : menyetujui dan mempublikasikannya di dalam sistem repository secara online

**Remove Item (with Notification)** : menghapus item yang telah di upload dengan menyertakan notifikasi ke user

**Return Item (with notification)** : mengembalikan item atau karya ilmiah ke user untuk di perbaiki dengan menyertakan notifikasi ke user bersangkutan

Klik Move to Repository untuk mempublikasi item atau karya ilmiah, dan hasilnya pada halam repository akan tampil seperti berikut

| Home About                                                                                                    | rowse                                                                                          |          |
|----------------------------------------------------------------------------------------------------|------------------------------------------------------------------------------------------------|----------|
| Login   Create Account                                                                                                    |                                                                                                | Search   |
| Latest Additions to Repository UNTAR                                                                                                    |                                                                                                |          |
|                                                                                                    | Today                                                                                          |          |
|                                                                                                    | Nama belakang, nama depan (2016) judul, Diploma thesis, UNTAR.                                 |          |
|                                                                                                    | Wednesday                                                                                      |          |
|                                                                                                    | Nama belakang, Nama depan (2015) judul karya ilmiah. Diploma thesis, Universitas Tarumanagara. |          |
|                                                                                                    | Go to the Repository UNTAR Homepage                                                            |          |
| Repository UNTAR is powered by <u>Ethins 1</u> which is developed by the <u>School of Electronics and Computer Science</u> at the University of Southampton. <u>More information and scheave credits</u> . |                                                                                                | eiprints |